## Erstellung PDF/A

## Was ist ein PDF/A

PDF/A ist ein Dateiformat zur Langzeitarchivierung digitaler Dokumente, das von der International Organization for Standardization als Teilmenge des Portable Document Format genormt wurde.

## Drucken

In dieser Anleitung wird beschrieben, wie Sie Textdokumente mit Word und LibreOffice (bzw. OpenOffice) in ein PDF-Dokument, welches dem PDF/A-Standard entspricht, konvertieren:

- Microsoft Office (nur Windows)
- LibreOffice / OpenOffice

## Microsoft Office - Word (nur Windows)

**Hinweis:** Falls Sie Microsoft Office unter **Mac OS X** nutzen, benutzen Sie bitte die Office-Installation in den **Computer-Rooms (PC-Räumen)**, um Ihr Dokument in das Format PDF/A zu konvertieren.

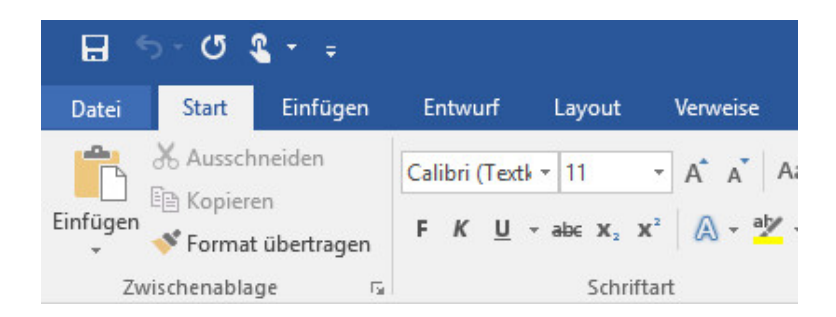

Klicken Sie links oben auf den Menüpunkt Datei.

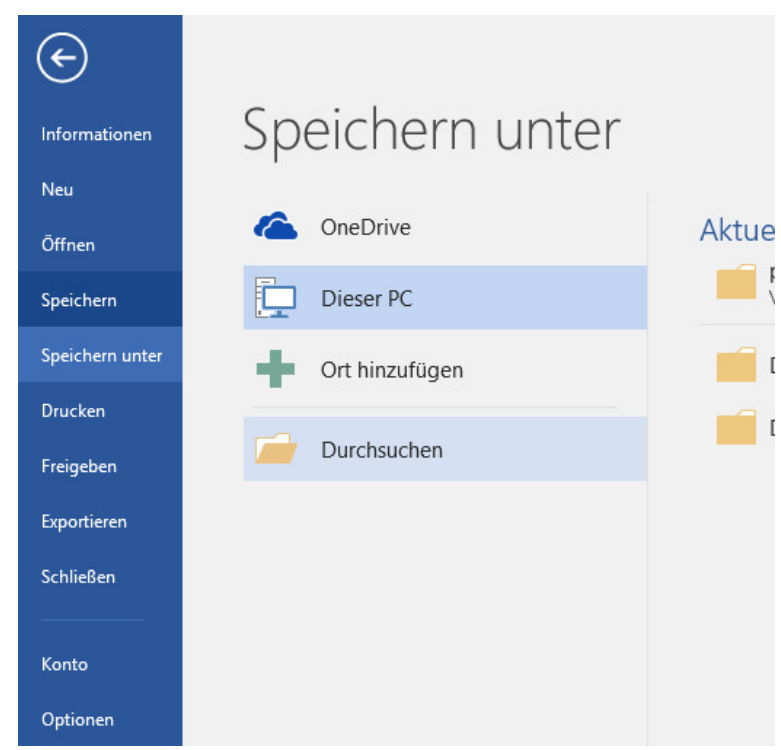

Klicken Sie nun auf Speichern unter und anschließend auf Durchsuchen.

| - speichen unter                                                                                                    |                                                                                                    |             |       |                                                                              | 2 |
|----------------------------------------------------------------------------------------------------|----------------------------------------------------------------------------------------------------|-------------|-------|------------------------------------------------------------------------------|---|
| ← → • ↑ 🖪                                                                                                    | > Dieser PC > Dokumente                                                                                                    | > v         | Ğ     | "Dokumente" durchsuchen                                                      | Q |
| Organisieren 👻                                                                                                    | Neuer Ordner                                                                                                    |             |       |                                                                              | • |
| <ul> <li>★ Schnellzugriff</li> <li>Desktop</li> <li>Downloads</li> <li>Documents</li> <li>Bilder</li> <li>Musik</li> <li>Videos</li> </ul> | Benutzerdefiniert<br>e Office-Vorlagen                                                                                              |             |       |                                                                              |   |
|                                                                                                    | •                                                                                                    |             |       |                                                                              |   |
| <u>D</u> ateiname:                                                                                                    | testdokument                                                                                                    |             |       |                                                                              |   |
| <u>D</u> ateiname:<br>Datei <u>t</u> yp:                                                                                                   | testdokument<br>PDF                                                                                                    |             |       |                                                                              |   |
| <u>D</u> ateiname:<br>Dateityp:<br>Autoren:                                                                                                | testdokument<br>PDF                                                                                                    | Markierunge | n: Ma | arkierung hinzufügen                                                         |   |
| <u>D</u> ateiname:<br>Dateiţyp:<br>Autoren:<br>Optimieren                                                                                  | testdokument<br>PDF<br>für:  Standard<br>(Onlineveröffentlichu<br>ng und Drucken)<br>Minimale Größe<br>(Onlineveröffentlichu<br>ng) | Markierunge | n: Ma | orkierung hinzufügen<br>Optionen<br>Patei nach dem<br>feröffentlichen öffnen |   |

Ref.: https://zid.univie.ac.at/support/anleitungen/software/pdfa-erstellen/

Wählen Sie nun bei Dateityp PDF aus. Klicken Sie anschließend auf Optionen.

| Optionen                                                      | ?            | $\times$ |
|---------------------------------------------------------------|--------------|----------|
| Seitenbereich                                                 |              |          |
| ● <u>A</u> lle                                                |              |          |
| ⊖ Ak <u>t</u> uelle Seite                                     |              |          |
| 🔿 Auswahl                                                     |              |          |
| O <u>S</u> eite(n) Von: 1                                     |              |          |
| Was veröffentlichen                                           |              |          |
| Okument                                                       |              |          |
| O Dokument mit Markups                                        |              |          |
| Nicht druckbare Informationen einschließen                    |              |          |
| Textmarken erstellen mithilfe von:                            |              |          |
| Überschriften                                                 |              |          |
| O Word-Textmarken                                             |              |          |
| 🖂 Dokumenteigenschaften                                       |              |          |
| Dok <u>u</u> mentstrukturtags f ür Barrierefreiheit           |              |          |
| PDF-Optionen                                                  |              |          |
| ✓ ISO 19005-1-kompatibel (PDF/A)                              |              |          |
| 🗹 Text als Bitmap speichern, wenn Schriftarten nicht eingebet | tet werden k | önnen    |
| Dokument mit einem Kennwort verschlüsseln                     |              |          |
| ОК                                                            | Abbr         | echen    |

Aktivieren Sie unten bei den PDF-Optionen ISO 19005-1-kompatibel (PDF/A) und klicken Sie auf OK.

| E speichen unter                                                                                                    |                                                                                                    |             |      |                                                                              | 2 |
|----------------------------------------------------------------------------------------------------|----------------------------------------------------------------------------------------------------|-------------|------|------------------------------------------------------------------------------|---|
| ← → • ↑ 🗎                                                                                                    | > Dieser PC > Dokumente                                                                                      | > v         | Ö    | "Dokumente" durchsuchen                                                      | P |
| Organisieren 🔻                                                                                                    | Neuer Ordner                                                                                                 |             |      |                                                                              | 6 |
| <ul> <li>Schnellzugriff</li> <li>Desktop</li> <li>Downloads</li> <li>Documents</li> <li>Bilder</li> <li>Musik</li> <li>Videos</li> </ul> | Benutzerdefiniert<br>e Office-Vorlagen                                                                       |             |      |                                                                              |   |
| in the cost                                                                                                    | ~                                                                                                    |             |      |                                                                              |   |
| Dateiname:                                                                                                    | ↓<br>testdokument                                                                                            |             | _    |                                                                              |   |
| Dateiname:<br>Dateiţyp:                                                                                                    | v<br>testdokument<br>PDF                                                                                     |             |      |                                                                              |   |
| Dateiname:<br>Dateiţyp:<br>Autoren:                                                                                                    | v<br>testdokument<br>PDF                                                                                     | Markierunge | n: M | arkierung hinzufügen                                                         |   |
| Dateiname:<br>Dateityp:<br>Autoren:<br>Optimieren                                                                                        | für:  Standard<br>(Onlineveröffentlichu<br>ng und Drucken)<br>Minimale Große<br>(Onlineveröffentlichu<br>ng) | Markierunge |      | arkierung hinzufügen<br>Optionen<br>Zatei nach dem<br>Jeröffentlichen öffnen |   |

Ref.: https://zid.univie.ac.at/support/anleitungen/software/pdfa-erstellen/

Nun können Sie ggf. noch den Speicherort und Dateinamen des PDF-Dokuments verändern. Klicken Sie auf Speichern um das PDF/A zu erstellen.

LibreOffice / OpenOffice

| <u>D</u> atei | <u>B</u> earbeiten     | Ansicht         | <u>E</u> infügen | <u>F</u> orr |
|---------------|------------------------|-----------------|------------------|--------------|
|               | <u>N</u> eu            |                 |                  | •            |
|               | Ö <u>f</u> fnen        |                 | Strg             | +0           |
|               | <u>Z</u> uletzt benu   | tzte Doku       | mente            | •            |
| ×             | S <u>c</u> hließen     |                 |                  |              |
| <b>i</b>      | <u>A</u> ssistenten    |                 |                  | •            |
|               | Do <u>k</u> umentvo    | orlage          |                  | •            |
|               | <u>Speichern</u>       |                 | Strg             | +S           |
| 8             | Speichern <u>u</u> r   | nter Strg       | +Umschalt        | +S           |
|               | Eine Kopie sp          | eichern         |                  |              |
|               | Alles speic <u>h</u> e | rn              |                  |              |
| C             | Neu <u>l</u> aden      |                 |                  |              |
|               | Versi <u>o</u> nen     |                 |                  |              |
| -             | Exportieren            |                 |                  |              |
| PDF           | Exportieren a          | ls <u>P</u> DF  |                  |              |
|               | S <u>e</u> nden        |                 |                  | +            |
|               | Vorschau im            | Webbrow         | /ser             |              |
| 3             | Druck <u>v</u> orsch   | au Strg         | +Umschalt-       | +0           |
| 8             | Drucken                |                 | Strg             | +P           |
| g             | Druckereinst           | ellungen        |                  |              |
| J             | Eigenschafte           | n               |                  |              |
|               | Digitale Sign          | atu <u>r</u> en |                  |              |
|               | LibreOffice <u>b</u>   | eenden          | Strg             | +Q           |

Gehen Sie auf Datei - Exportieren als PDF ...

| Bereich | Allgemein  Hybrid-PDF (eingebettete ODF-Datei)  PDF/-Do (Fingebettete ODF-Datei)  PDF/-Dokument nach Export anzeigen  Format für Übermittlung: FDF  Dgppelte Feldnamen erlauben  Statement exportieren  Automatisch eingefügte Leegseiten exportieren  PDF-Dokument nach Export anzeigen |
|---------|----------------------------------------------------------------------------------------------------|
|---------|----------------------------------------------------------------------------------------------------|

Aktivieren Sie nun in der rechten Spalte unter Allgemein die Option **PDF/A-1a (ISO 19005-1)-Archiv** und klicken Sie anschießend auf Exportieren.

| Organisieren 🔻                                                                                                    | Neuer Ordnei                     |                          |                        |              | 8              |     | 6 |
|----------------------------------------------------------------------------------------------------|----------------------------------|--------------------------|------------------------|--------------|----------------|-----|---|
| <ul> <li>☆ Favoriten</li> <li>■ Desktop</li> <li>B Downloads</li> <li>③ Zuletzt besuch</li> <li>③ abrechnungsze</li> <li>④ anleitungen</li> <li>⇒ Bibliotheken</li> <li>■ Bibliotheken</li> <li>■ Bibliot</li> </ul> | n Nam                            | ne<br>Es                 | s wurden kein          | e Suchergebr | Änderungsdatum | Тур |   |
| Dokumente<br>Musik<br>Datei <u>n</u> ame:<br>Datei <u>t</u> yp:                                                                                                    | + + testdokumen<br>PDF - Portabl | t.pdf<br>e Document Form | III<br>nat (.pdf) (*.p | if)          |                |     |   |

Wählen Sie nun einen Speicherort und Dateinamen für das PDF-Dokument aus und klicken Sie anschließend auf Speichern.